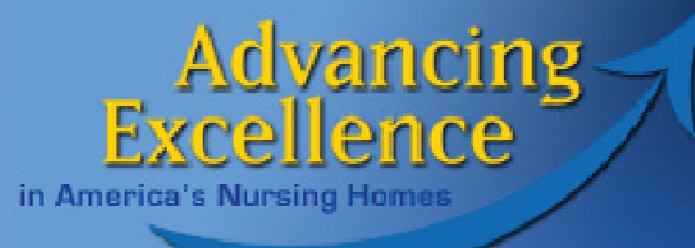

#### Getting Started with the Advancing Excellence Hospitalization Goal

**Session 1: The basics** 

June 27, 2013

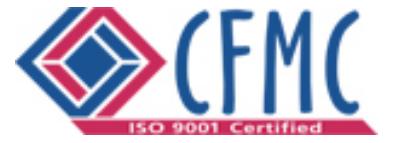

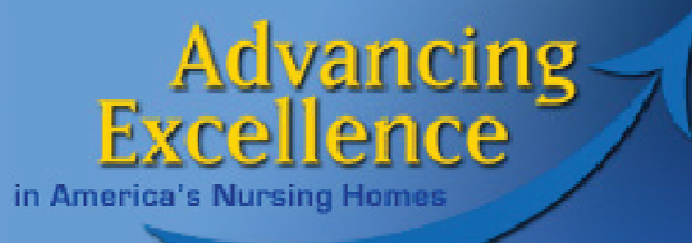

# Goals for Session 1

- 1. Understand how and why to register for the Campaign
- 2. Become familiar with the mechanics of the AE Hospitalizations Tracking Tool (Excel), the specific data required to complete the tool, how to enter data, and how to check your data.
- 3. Know the kind of information produced by entering required fields only and how to use it.

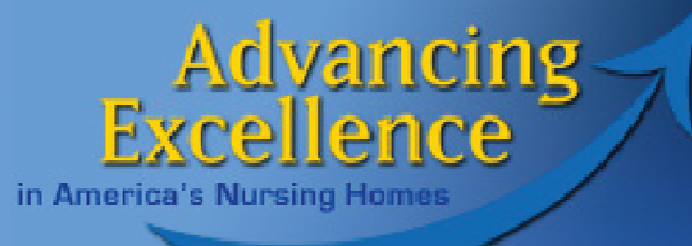

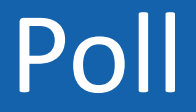

# Are you registered for the Advancing Excellence in America's Nursing Homes Campaign?

- •Yes
- •No

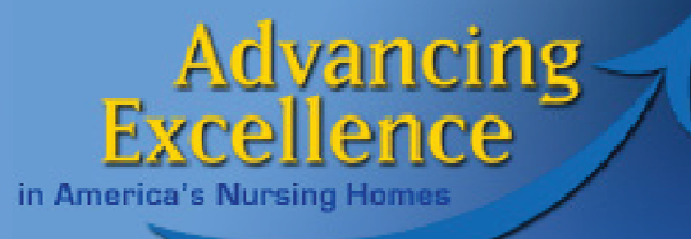

# **About the Campaign**

### National, Voluntary, Aligned

## Registered Participant ⇒ Register/Update Profile ⇒ Select Goals

### Active Participant ⇒ Submit Data

www.nhqualitycampaign.org

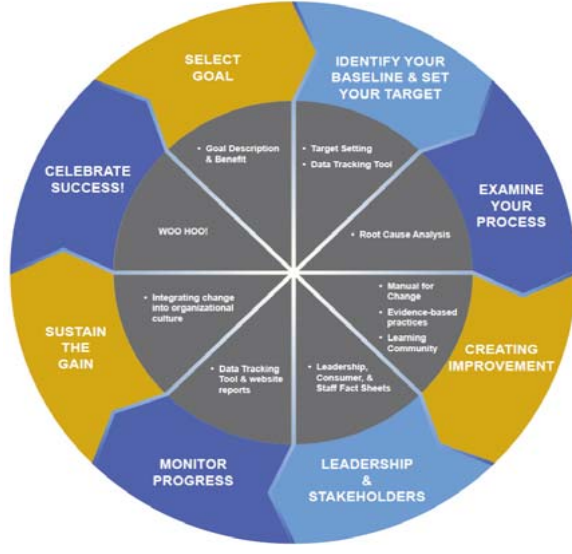

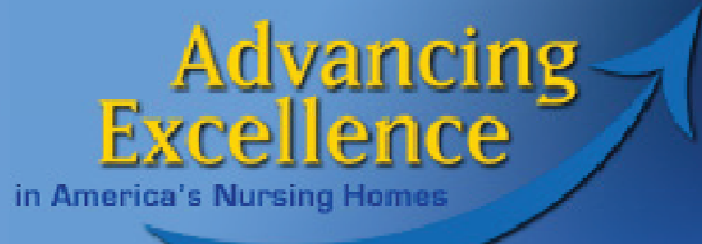

# Why Register AND Enter Data?

Only those who register and enter data can participate fully in the Campaign:

- Instant access to trend graphs of your progress over time
- Access to comparative data at state and national level
- Let consumers know you're dedicated to quality care

www.nhqualitycampaign.org

### Advancing Excellence

in America's Nursing Homes

### Quality Improvement Resources for NINE Goals

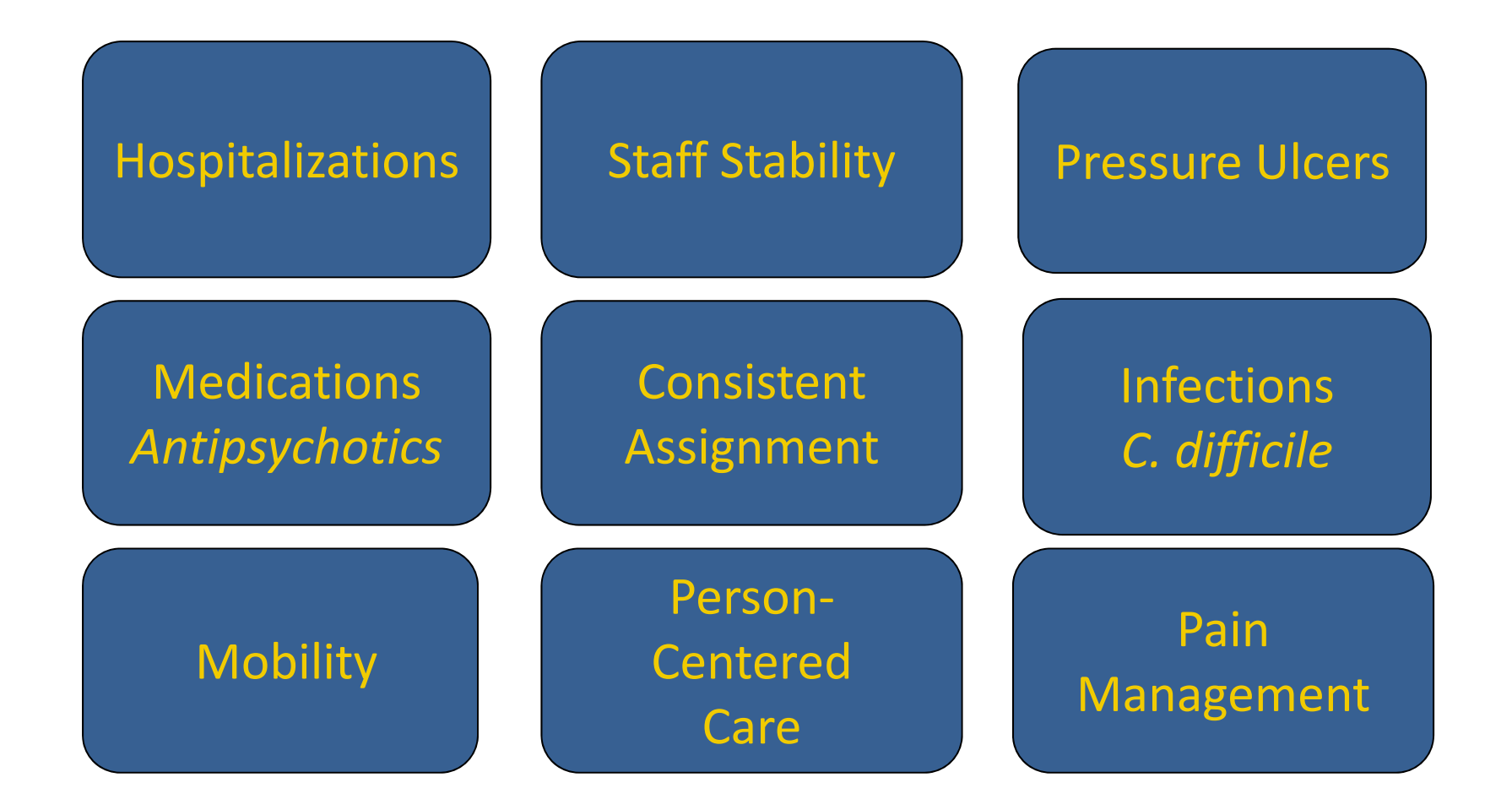

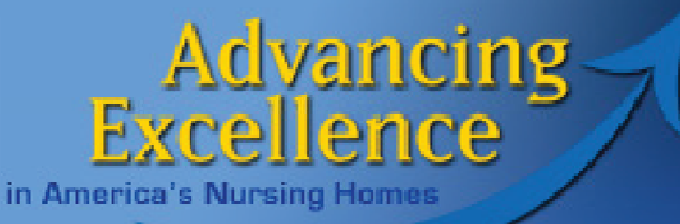

### **Organizational Goals**

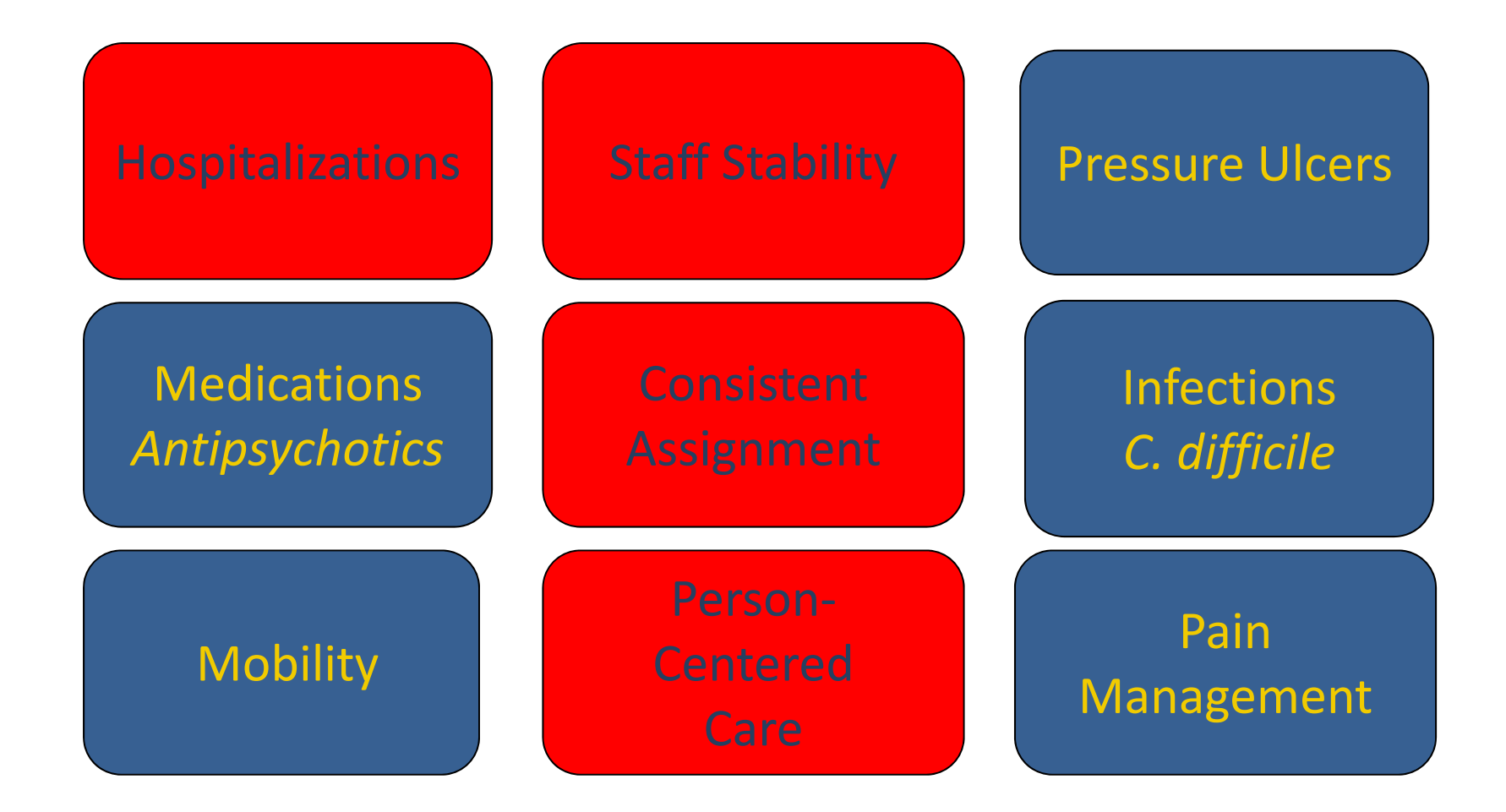

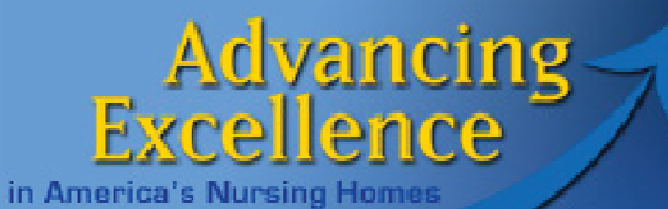

### Today's Goal

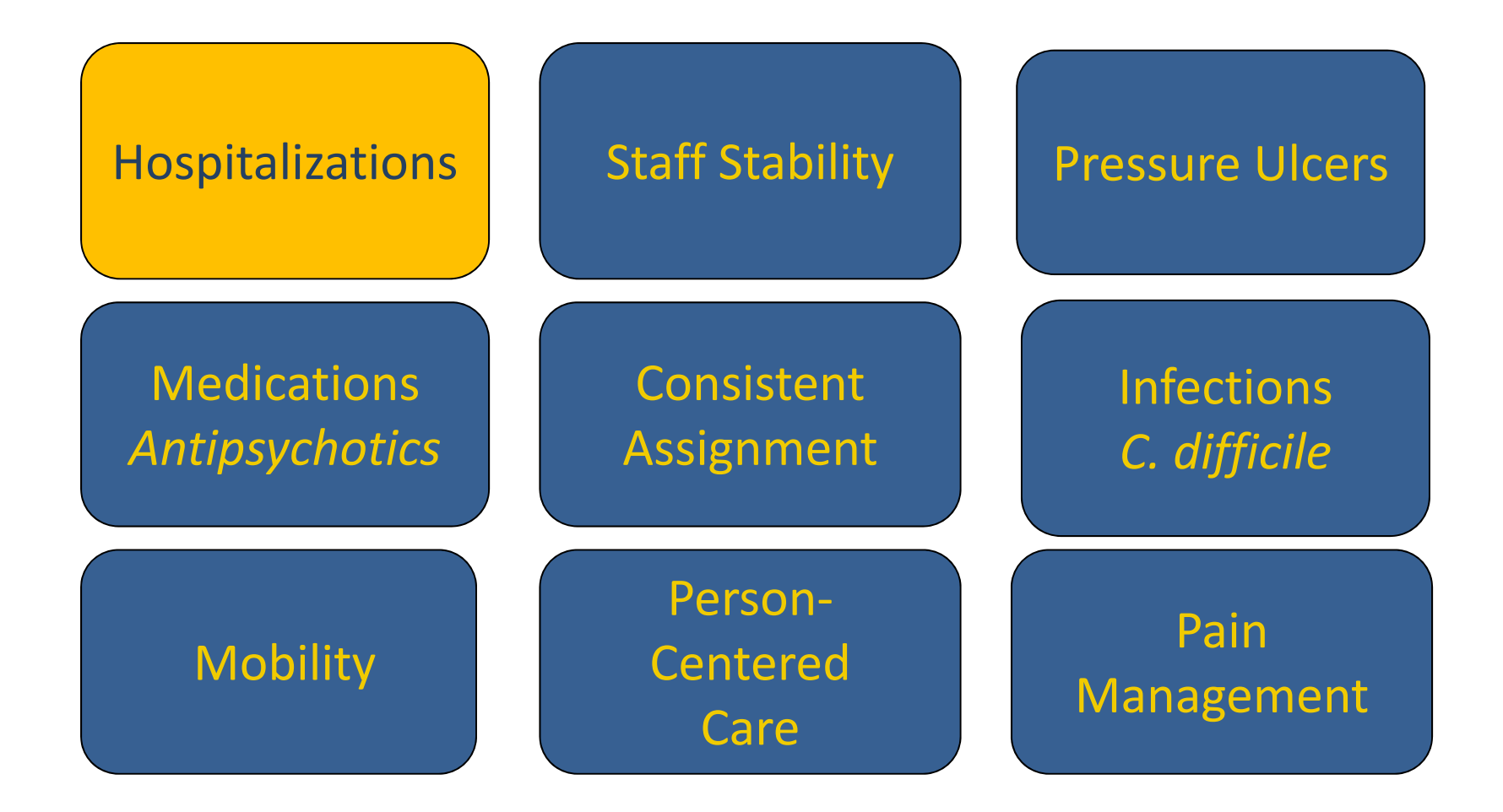

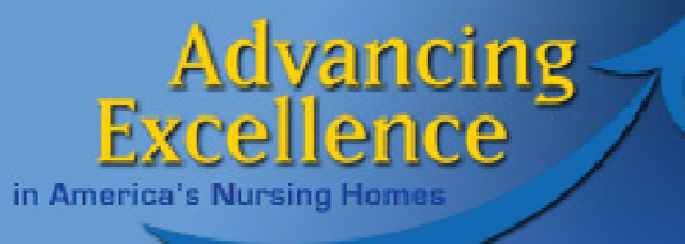

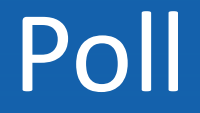

# Have you tried downloading or using the AE Safely Reduce Hospitalizations Tracking Tool yet?

- •Yes
- •No

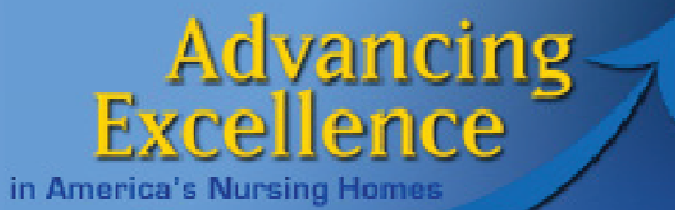

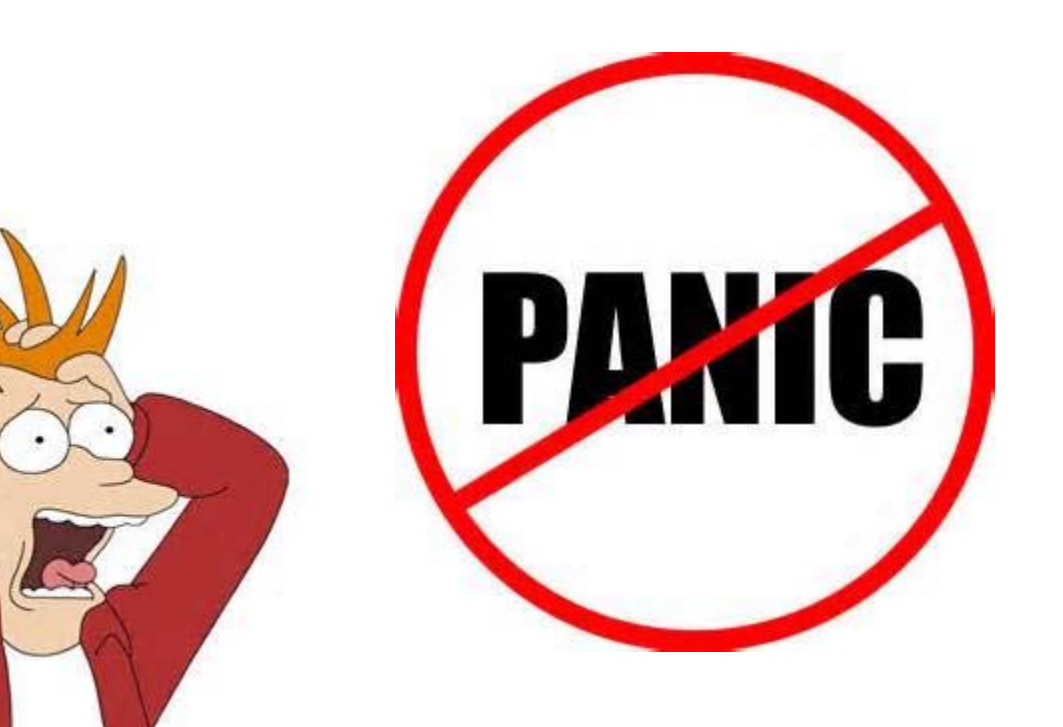

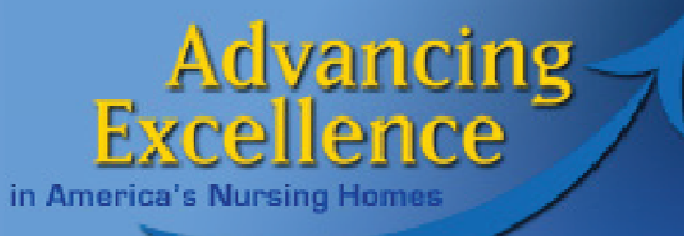

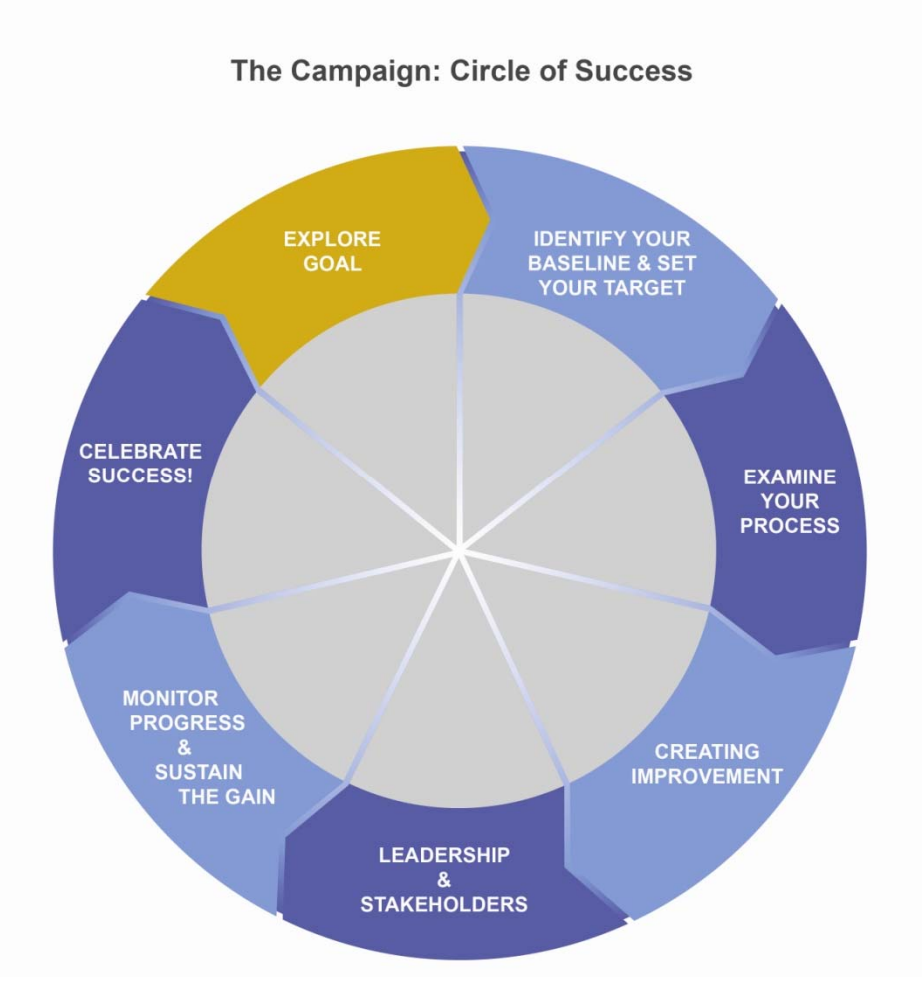

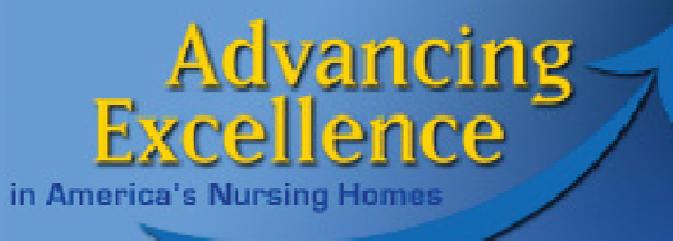

## Data and the Quality Improvement Process

#### Month 1

#### How do I know where I am?

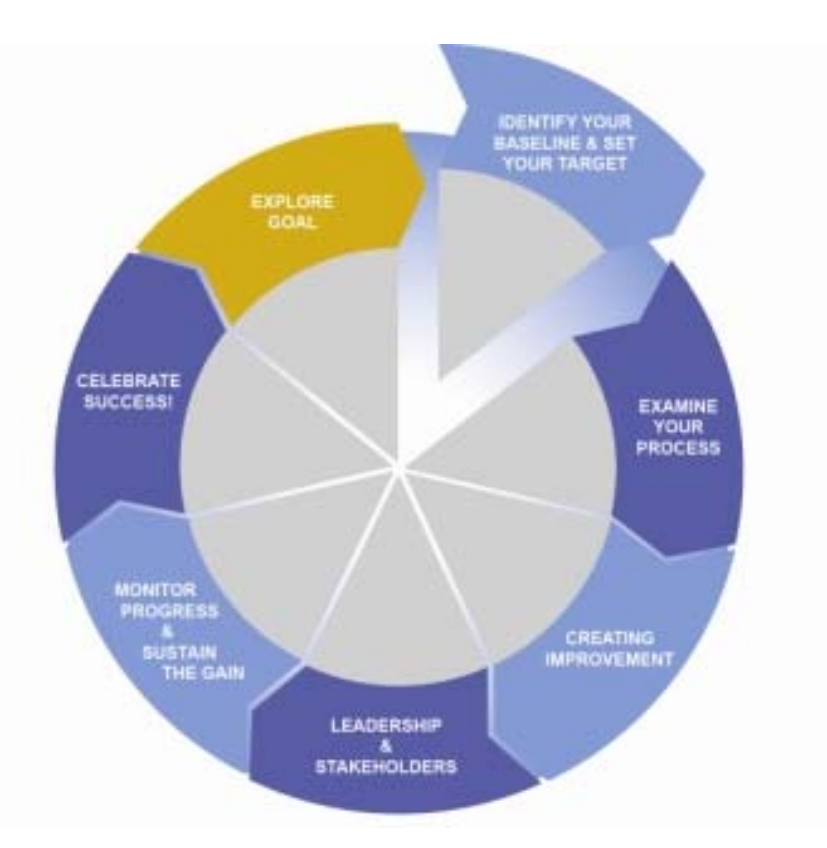

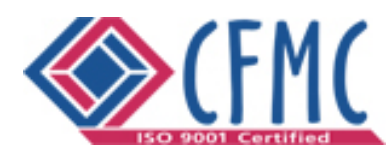

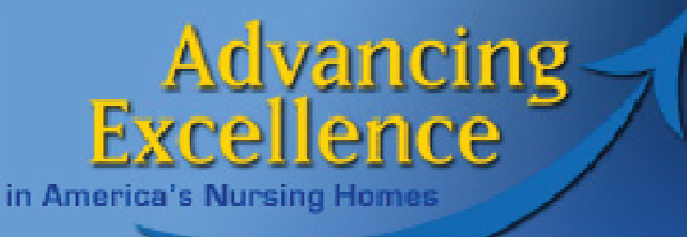

# Required Fields Month 1 Homework

#### For Residents Recently Discharged from Hospital

- Resident name
- Date discharged from hospital
- Status on admission to nursing home from hospital (Part A, Other)

#### For Residents Transferred to Hospital

- Resident name
- Purpose of nursing home stay (PAC-type Care/Chronic Long Term Care)
- Date of transfer to hospital
- Outcome of transfer

#### For Your Home (or the group within your home you are tracking)

\* ADC (or mid-month census) by purpose of stay

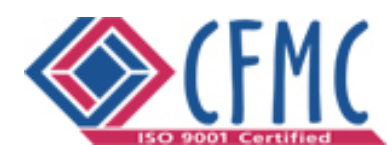

#### Advancing xcellence F SUS

## Homework 1 Information

in America's Nursing Homes

| Home I                                                                                        | ्रहे ∓<br>nsert Page Layout Formulas                                                                                                    | Step1SafelyReduceHo<br>Data Review View Devel                                                                                                    | spitalizationsTrackingTool.xls [Compati                                                                                                    | bility Mode] - Mi                                | crosoft Excel                                                                                                    | Entering data the                                          |
|-----------------------------------------------------------------------------------------------|----------------------------------------------------------------------------------------------------|----------------------------------------------------------------------------------------------------|----------------------------------------------------------------------------------------------------|--------------------------------------------------|----------------------------------------------------------------------------------------------------|------------------------------------------------------------|
| Advancing                                                                                     | Admitted wit                                                                                                    | h Recent Discha                                                                                                    | arge                                                                                                    |                                                  |                                                                                                    | first month                                                |
|                                                                                               | Step 3: List all admissions to you                                                                                                    | ir nursing home from hospital or who                                                                                                    | Today's Date: 06/25/2013<br>Watch these residents. They are at risk of re-                                                                                                    | hospitalization within                           | 130 days.                                                                                                    | us our outcome                                             |
|                                                                                               | nursing home. Fields with red ast<br>will be used to calculate your 30-                                                                                                    | tersk * are required. This information day rehospitalization rates.                                                                                                    | These residents were re-admitted to hospital <u>Which admissions should</u>                                                                                                    | within 30 days of adr                            | mission to NH: RCA Indicated.                                                                                                    | measures.                                                  |
| How to Use<br>Automatic<br>Resident<br>Code<br>to<br>de-identify<br>your file                 | Resident Name*                                                                                                    | Which admissions should record?     Hospital Discharge Date     Date resident discharged from     hospital     include discharges from acute care     hospital, acute psychiatric hospital, and     critical access hospital | Date Admitted to NH<br>Date resident admitted to your<br>nursing home<br>include only residents who were admitted<br>directly from hospital or who were<br>discharged from hospital within 30 days of | Automatic<br>Day of Week<br>no entry<br>required | Status on Admission to Nursing Home*                                                                                                    | Enter data on a daily basis, and                           |
| 1 r118<br>2 r128<br>3 r137<br>4 r146<br>5 r68<br>6 r197<br>7 r227<br>8<br>9<br>10<br>11<br>12 | Gerardo Matton<br>Haley Hiler<br>Janel Davila<br>Jerald Rothschild<br>Darius Whitby<br>Lizette Alderete<br>Monty Ta<br>Abel Bova<br>Abel Folmar<br>Adelak Steveos<br>Adele Lamm<br>Adele Steveos<br>Adele Lamm | 04/01/13<br>04/04/13<br>05/15/13<br>05/22/13<br>05/22/13<br>05/22/13<br>05/22/13<br>06/02/13<br>06/02/13                                                                                                    | admission to your home                                                                                                    |                                                  | Chronic Long-term Care (Not Medicare Part A)<br>Chronic Long-term Care (Not Medicare Part A)<br>Post-acute Care (Medicare Part A or managed care)<br>Chronic Long-term Care (Not Medicare Part A)<br>Chronic Long-term Care (Not Medicare Part A)<br>Post-acute Care (Medicare Part A or managed care)<br>Post-acute Care (Medicare Part A or managed care) | identify resident<br>at risk for a 30-<br>day readmission. |
| 12<br>13<br>14<br>15<br>16<br>17<br>18<br>19<br>19                                            | Adena Honr<br>Alejanda Jumper<br>Aleshia Eggebrecht                                                                                                    | ists Census AdmittedwithRecer                                                                                                    | tDischarge / TransferLog / ProcessTr                                                                                                    | acking / ItemSu                                  | mmaries 🖌 CustomizedTracking 🖌 CustomizedItemSu                                                                                                    | Residents<br>highlighted yello<br>are on your 'Dail        |

е

S

W y **Hospital Walking** Rounds.'

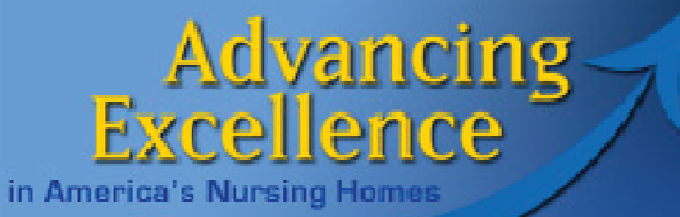

### Homework 1 Information

Entering data the first month doesn't JUST get us our outcome measures for the first month. Transfers highlighted in RED are 30-day readmissions. These deserve a special look

|                            |                                                              | -                                                                          |                                                                                                    |                                                                                               |                                                        |        |                          |                                                                       |           |
|----------------------------|--------------------------------------------------------------|----------------------------------------------------------------------------|----------------------------------------------------------------------------------------------------|-----------------------------------------------------------------------------------------------|--------------------------------------------------------|--------|--------------------------|-----------------------------------------------------------------------|-----------|
| <b>C</b> .n                | 🚽 🖣 - (*                                                     | - 🖧 =                                                                      | Step1SafelyReduceHospitalizatio                                                                                                    | nsTrackingTool.xls [Compa                                                                     | atibility Mode] - Microsoft                            | ation: | TrackingTool.xls [Compat | ibility Mode] - Microsoft                                             | Excel     |
| 9                          | Home I                                                       | nsert Page Layout Formu                                                    | las Data Review View Developer                                                                                                    |                                                                                               |                                                        |        |                          |                                                                       |           |
|                            | Advancing                                                    | 7                                                                          | Transfer Log                                                                                                    |                                                                                               |                                                        |        |                          |                                                                       |           |
| Step 4<br>transf<br>from y | I: Complete th<br>erred<br>our nursing ho                    | e detail for each resident<br>ome to hospital in the grid below.           | Highlight indicates resident had an unplanned<br>admission to the hospital within 30 days of discharge<br>from hospital. Not all transfers result in admission. |                                                                                               |                                                        |        |                          |                                                                       |           |
| *Red                       | e ONLY transf<br>asterisk indic                              | ers to <u>acute care hospitals</u> or <u>criti</u><br>ates required field. | ical access hospitals                                                                                                    |                                                                                               |                                                        |        |                          |                                                                       |           |
|                            | 115                                                          | /                                                                          | About this Resident                                                                                                    |                                                                                               |                                                        |        |                          |                                                                       |           |
|                            | How to Use                                                   |                                                                            |                                                                                                    |                                                                                               |                                                        |        |                          | What is an unplanned transfe                                          | ar?       |
|                            | Automatic<br>Resident<br>Code<br>to de-identify<br>your file | Resident Name*<br>example: Jane Brown                                      | Purpose of Nursing Home Stay*<br>Post-acute Type Care / Chronic Long Term Care                                                                                  | Payment Status at<br>Time of Transfer from<br>Nursing Home to<br>Hospital<br>select from list | Date of Transfer T<br>to Hospital*<br>example: 7/21/12 | ı sfer | Outcome of Transfer*     | Planned<br>or<br>Unplanned*<br>prepopulated: Only<br>record unplanned | Ad<br>Hoi |
| 1                          | r1                                                           | Abel Bova                                                                  | Post-Acute Type Care (Rehab/Medical Management)                                                                                                    |                                                                                               | 1/10/13                                                |        | Admitted, inpatient      | Unplanned                                                             |           |
| 2                          | r68                                                          | Darius Whitby                                                              | Chronic Long-term Care                                                                                                    |                                                                                               | 2/5/13                                                 |        | Admitted, inpatient      | Unplanned                                                             |           |
| 3                          | r146                                                         | Jerald Rothschild                                                          | Chronic Long-term Care                                                                                                    |                                                                                               | 6/4/13                                                 |        | Admitted, inpatient      | Unplanned                                                             |           |
| 4                          | r87                                                          | Elden Longshore                                                            | Chronic Long-term Care                                                                                                    |                                                                                               | 1/26/13                                                |        | Admitted, inpatient      | Unplanned                                                             |           |
| 5                          | r251                                                         | Raul Bonenfant                                                             | Post-Acute Type Care (Rehab/Medical Management)                                                                                                    |                                                                                               | 5/4/13                                                 |        | Admitted, observation    | Unplanned                                                             |           |
| 6                          | r227                                                         | Monty Ta                                                                   | Chronic Long-term Care                                                                                                    |                                                                                               | 5/5/13                                                 |        | Admitted, inpatient      | Unplanned                                                             |           |
| 7                          | r278                                                         | Tad Failla                                                                 | Post-Acute Type Care (Rehab/Medical Management)                                                                                                    |                                                                                               | 5/13/13                                                |        | Admitted, inpatient      | Unplanned                                                             |           |
| 8                          |                                                              |                                                                            | <b>~</b>                                                                                                    |                                                                                               |                                                        |        |                          | Unplanned                                                             |           |
| 9                          |                                                              |                                                                            |                                                                                                    |                                                                                               |                                                        |        |                          | Unplanned                                                             |           |
| 10                         |                                                              |                                                                            |                                                                                                    |                                                                                               |                                                        |        |                          | Unplanned                                                             |           |
| 11                         |                                                              |                                                                            |                                                                                                    |                                                                                               |                                                        |        |                          | Unplanned                                                             |           |
| 12                         |                                                              |                                                                            |                                                                                                    |                                                                                               |                                                        |        |                          | Unplanned                                                             |           |
| 13                         |                                                              |                                                                            |                                                                                                    |                                                                                               |                                                        |        |                          | Unplanned                                                             |           |
| 14                         |                                                              |                                                                            |                                                                                                    |                                                                                               |                                                        |        |                          | Unplanned                                                             |           |
| 15                         |                                                              |                                                                            |                                                                                                    |                                                                                               |                                                        |        |                          | Unplanned                                                             |           |
| 16                         |                                                              |                                                                            |                                                                                                    |                                                                                               |                                                        |        |                          | Unplanned                                                             |           |
| 17                         |                                                              |                                                                            |                                                                                                    |                                                                                               |                                                        |        |                          | Unplanned                                                             |           |

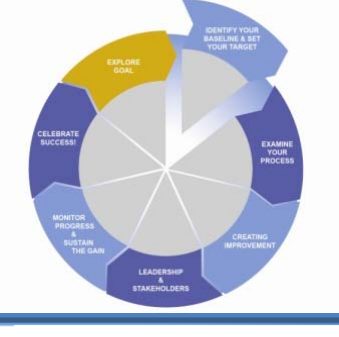

### Homework 1 Information How do I know where I am?

- 1. 30-Day Readmission Rate
- 2. Hospital Admission Rate
- 3. Rate of Transfers to ED Only
- 4. Rate of Transfers Resulting in Observation Stay

|                                                                                                    | February 20            | 13                                       |               |
|----------------------------------------------------------------------------------------------------|------------------------|------------------------------------------|---------------|
|                                                                                                    | Status at Time of A    | dmission from Hospital                   |               |
|                                                                                                    | Post-Acute Care        | Chronic Long Term Care<br>(non-Medicare) | All Residents |
| Number of Residents with Date of Discharge<br>from Hospital in This Month                                                   | 13                     | 17                                       | 30            |
| 30-Day Readmission Rate<br>percent of those readmitted to hospital within 30<br>days of the date of discharge from hospital | 3 <mark>0</mark> .8%   | 29.4%                                    | 30.0%         |
|                                                                                                    | Purpose of Stay at Tir | ne of Transfer to Hospital               |               |
|                                                                                                    | Post-Acute Care        | Chronic Long Term Care                   | All Residents |
| Resident Days This Month<br>Your ADC x the number of days in the month                                                      | 1092                   | 3080                                     | 4172          |
| Hospital Admission Rate<br>per 1000 resident days                                                                           | 2.7                    | 4.5                                      | 4.1           |
| Rate of Transfers to<br>Emergency Department Only<br>per 1000 resident days                                                 | 2.7                    | 2.3                                      | 2.4           |
| Rate of Transfers Resulting in<br>Observation Stay<br>per 1000 resident days                                                | 2.7                    | 1.6                                      | 1.9           |

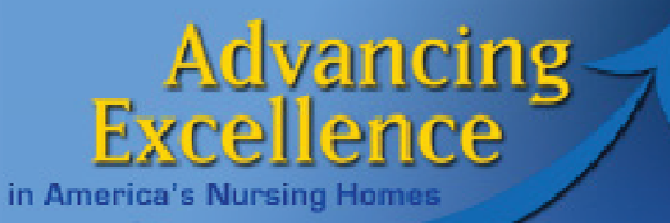

# The Tracking Tool

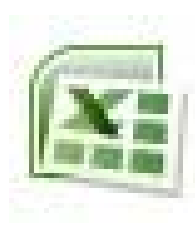

AE\_SafelyReduceHospitalizationsTrackingTool.xls

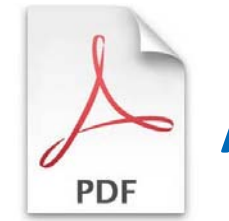

AE\_SafelyReduceHospitalizationsINSTRUCTIONS.xls

#### www.NHQualityCampaign.org

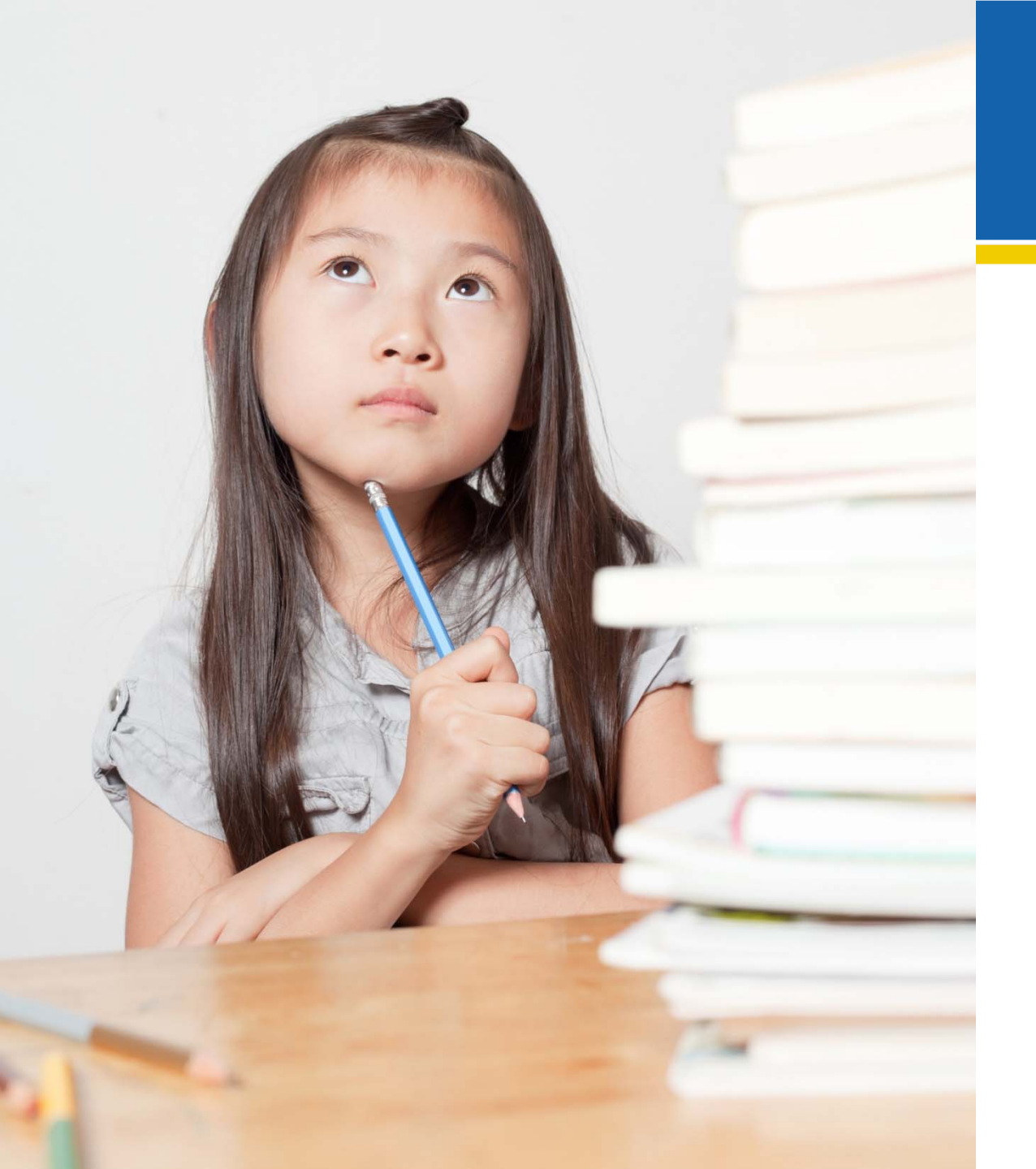

# Homework

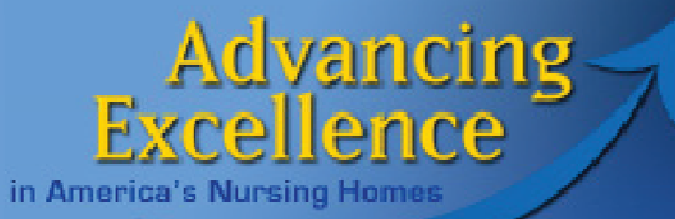

# Goals & Homework

| Session 1                                                                                                    | Homework 1 (due 7/18/13)                                                                                                    |
|----------------------------------------------------------------------------------------------------|----------------------------------------------------------------------------------------------------|
| Understand how and why to register for the Campaign                                                                                                    | Register and select goals                                                                                                    |
| Become familiar with the<br>mechanics of the AE<br>Hospitalizations Tracking Tool<br>(Excel), the specific data required<br>to complete the tool, how to<br>enter data and how to check data<br>entry. | <ul> <li>Download the Hospitalizations Tracking Tool.</li> <li>Enter ONLY required fields for each transfer <ol> <li>Check count of residents admitted with recent discharge</li> <li>Check counts of residents transferred</li> </ol> </li> </ul> |
| Know the kind of information<br>produced by entering required<br>fields only and how to use this.                                                                                                    | Look at your results each day.<br>i. Who is yellow (At Risk)<br>ii. Who is red (Readmitted)<br>iii. Outcomes                                                                                                    |

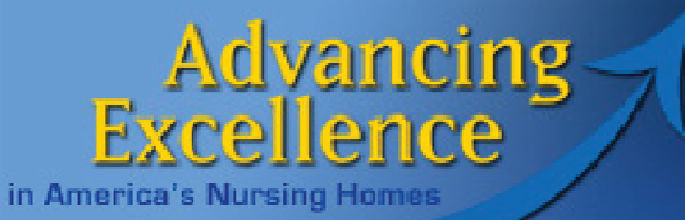

# **Register & Select Goals**

To register for the campaign, go to the AE Homepage: <u>www.nhqualitycampaign.org</u>

Click on the Enroll Now button, and follow the instructions.

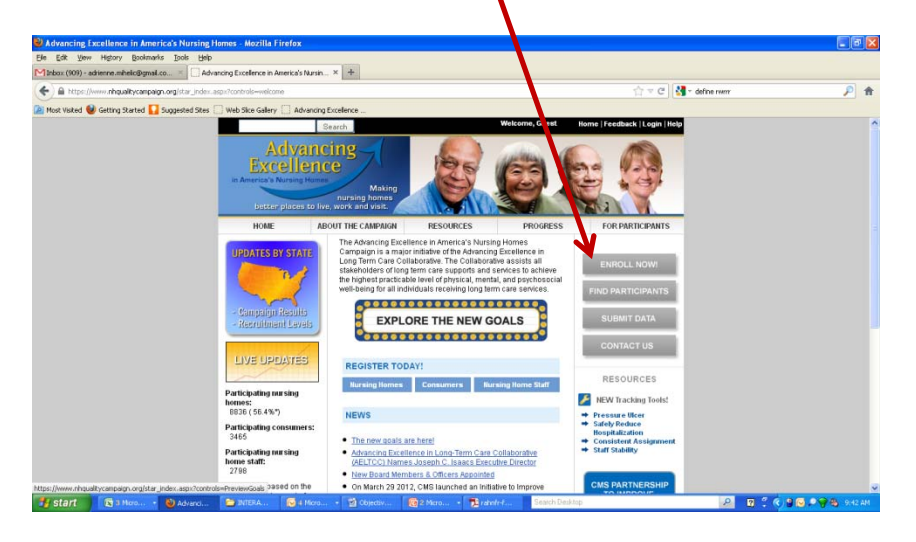

To select new goals, log in to the AE Website, and click 'Update My Goal Selection.'

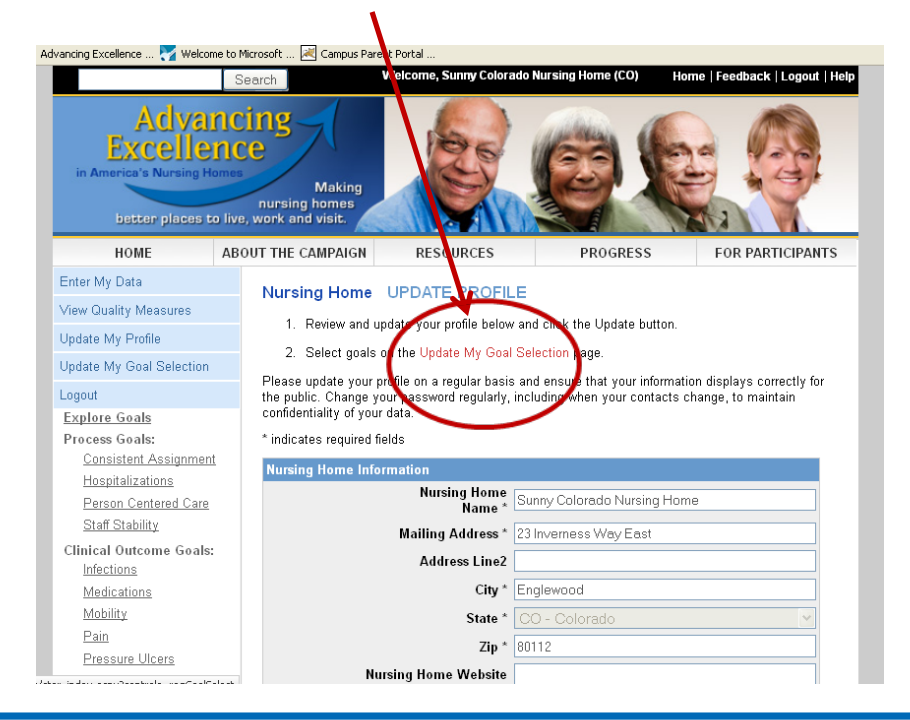

Forgot your password?

- •Try the automatic help on the login screen
- •Contact your QIO (link from the log-in page to find your
- QIO contact)
- help@nhqualitycampaign.org

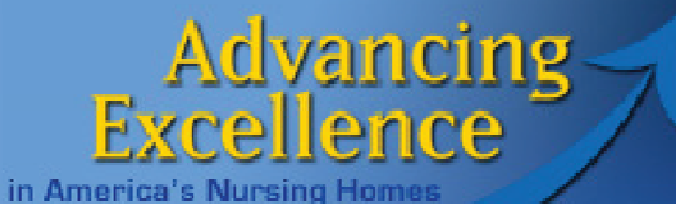

# Find Tracking Tool

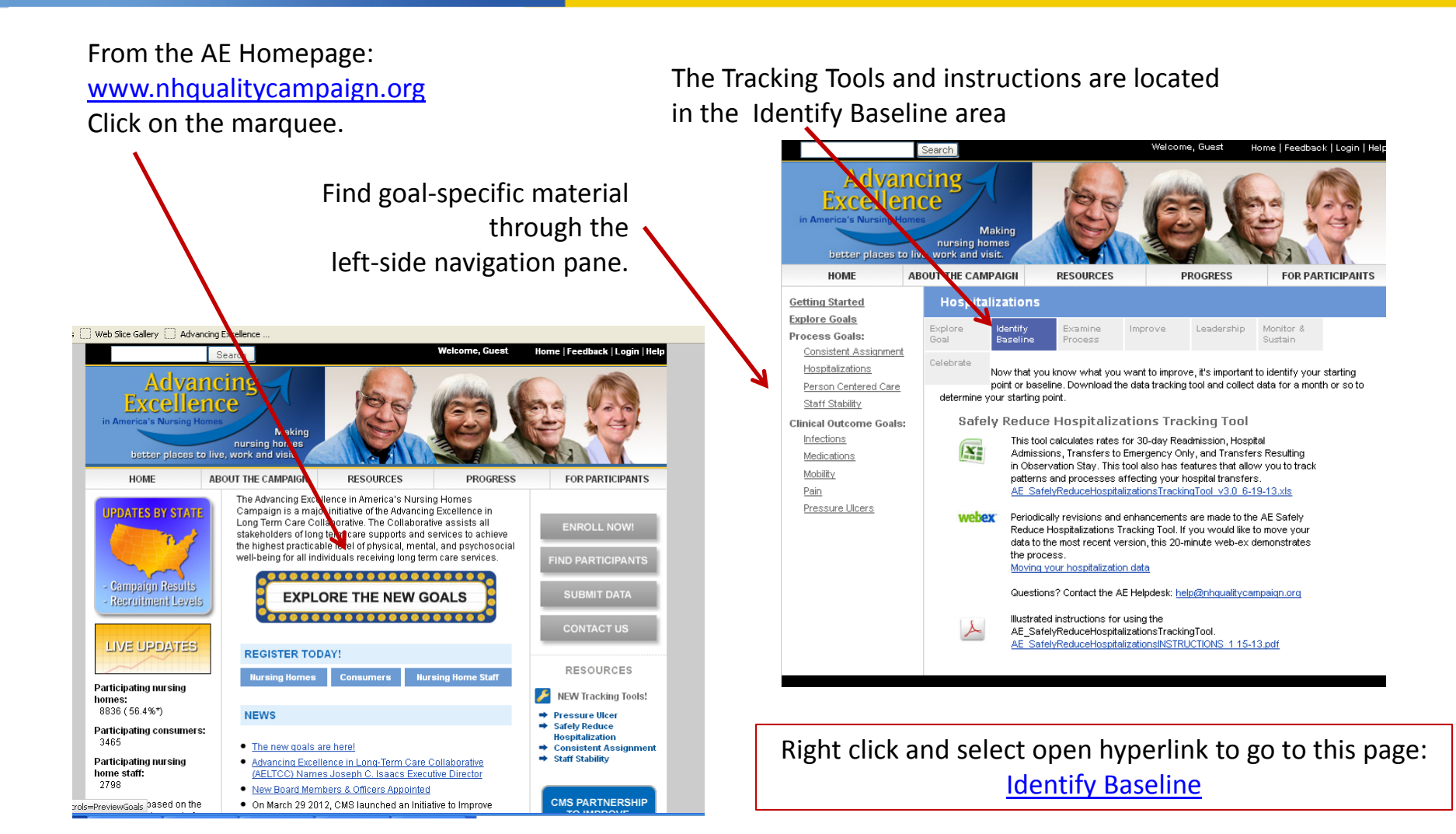

### Advancing Excellence

#### in America's Nursing Homes

# Download Tool **and** Instructions

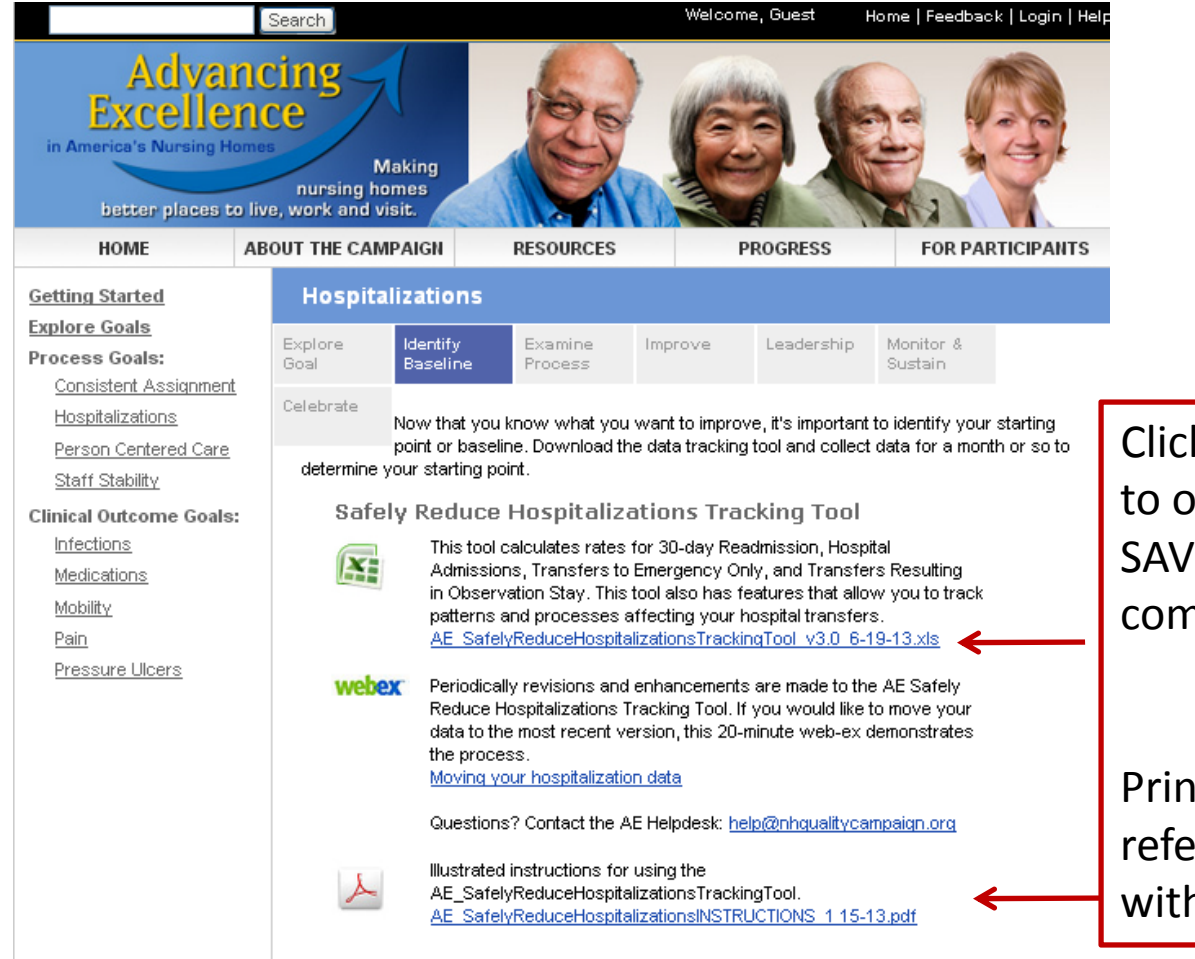

Click on the blue file name to open/download file. SAVE the Excel file to your computer.

Print Instructions for easy reference while working with the Excel file.

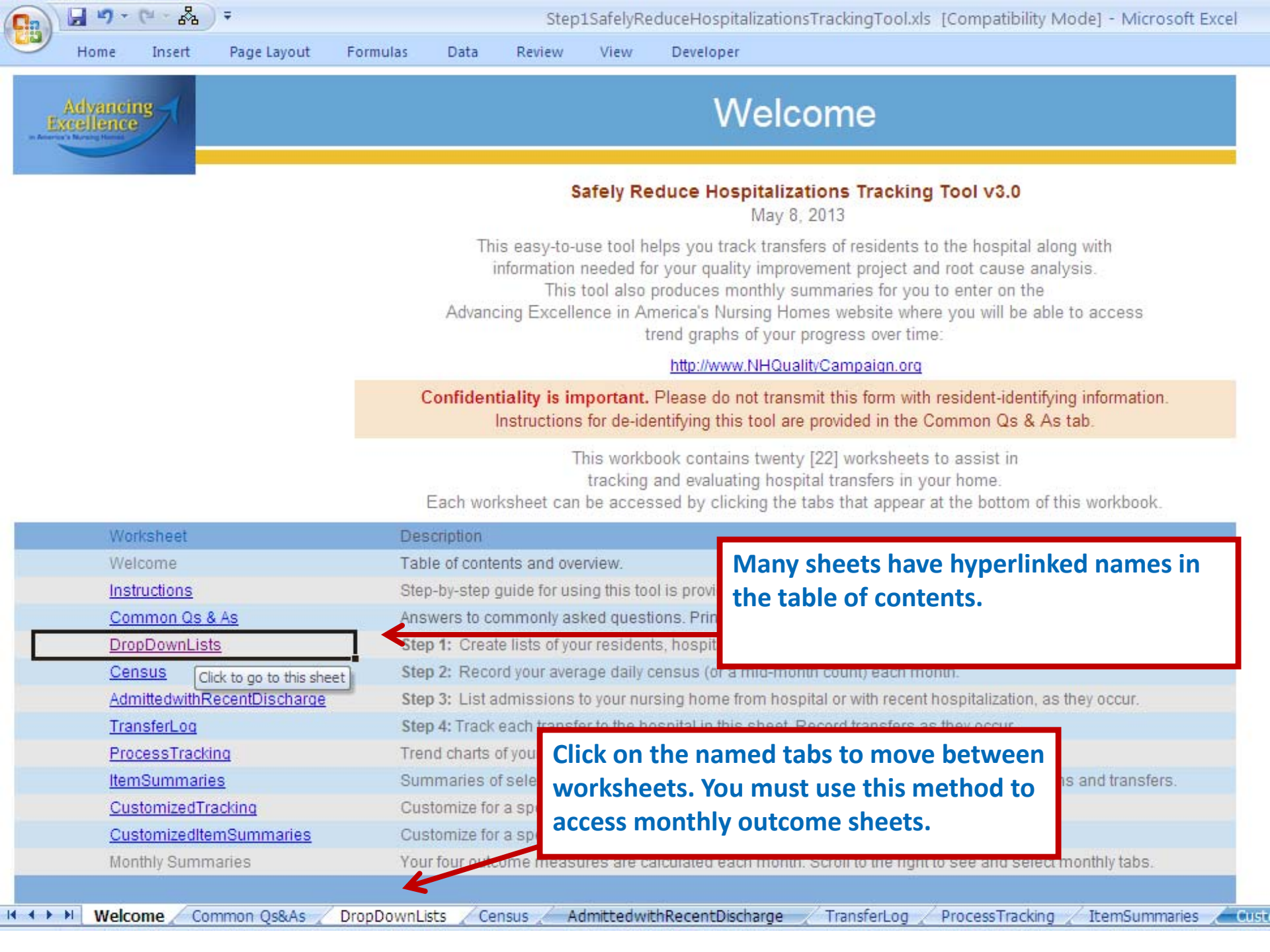

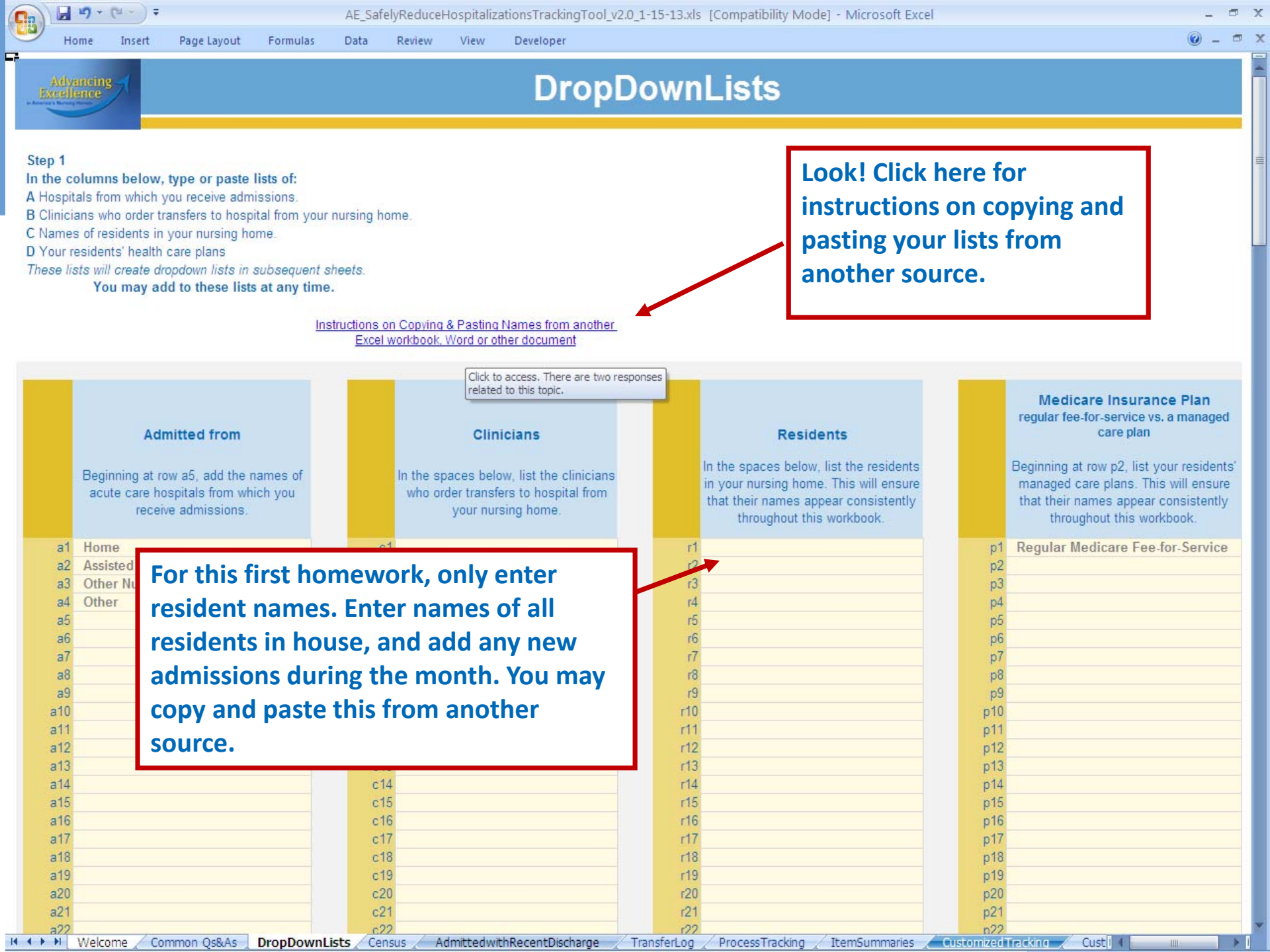

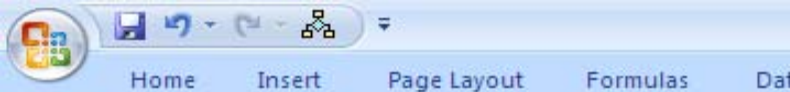

Data Review Developer

#### Census

View

#### Step 2

14 4 5 51

 At the end of each month, enter your average daily census (ADC) for the month.

 If you are tracking transfers for only part of your home and/or do not have your ADC by stay type, you may use your census on the 15th day of the month.

NOTE: Whether you use ADC or census, this number should reflect the number of residents in the specified type of care during the month. It is not the same as 'paid beds.'

| ays this Month<br>Number of Days<br>te Month<br>ated for You |
|--------------------------------------------------------------|
| 4619                                                         |
| 172                                                          |
| 1433                                                         |
| 1500                                                         |
| 0                                                            |
| 0                                                            |
| 0                                                            |
| 0                                                            |
| 0                                                            |
| 0                                                            |
| 0                                                            |
| 0                                                            |
|                                                              |

🚽 🎝 + (\* - 🖧 ) 🖛

Ready

🛃 start

😡 2 Microsoft Offi...

🚞 Hospitalizations

TEST AE SafelyReduceHospitalizationsTrackingTool v3.0\_5-8-13.xls [Compatibility Mode] - Microsoft Excel

Dopy of AE\_Safe...

🙀 Microsoft Excel - ...

Search Desktop

#### 8 Home Insert Page Layout Formulas Data Review View Developer Admitted with Recent Discharge Today's Date: 05/07/2013 Step 3: List all admissions to your nursing home from hospital or who Watch these residents. They are at risk of re-hospitalization within 30 days. were discharged from a hospital within 30 days of admission to your These residents were re-admitted to hospital within 30 days of admission to NH: RCA Indicated. nursing home. Fields with red aster sk \* are required. This information will be used to calculate your 30-day rehospitalization rates. Which admissions should I record? How to Use Which admissions should I record? Automatic Automatic Resident Name\* Date Admitted to NH Hospital Discharge Date\* Status on Admission to Nursing Home\* Day of Week Resident Date resident discharged from Date resident admitted to your no entry Code hospital nursing home required to include discharges from acute care include only residents who were admitted de-identify hospital, acute psychiatric hospital, and directly from hospital or who were your file critical access hospital discharged from hospital within 30 days of admission to your home 04/01/13 Chronic Long-term Care (Not Medicare Part A) 1 1206 Gerardo Matton r134 04/04/13 2 Haley Hiler Chronic Long-term Care (Not Medicare Part A) r105 04/22/13 Post-acute Care (Medicare Part A or managed care) 3 Janel Davila Chronic Long-term Care (Not Medicare Part A) r18 Jerald Rothschild 04/10/13 4 r29 Darius Whitby 01/30/13 Chronic Long-term Care (Not Medicare Part A) 5 6 7 **Resident's Name** 8 Select from 9 dropdown list or 10 enter name exactly as it appears on the 11 The 3 required fields are marked with a red asterisk. drop down list. 12 13 14 Type in date, but use dropdown lists for name and 15 16 status on admission. 17 18 19 AdmittedwithRecentDischarge / TransferLog ProcessTracking ItemSummaries Customized Tracking CustomizedItemSummaries 🖌 January 2013 🖌 February 2013 🖌 March 20 14 4 5 51 100

🖳 Alabama Kick-off...

田 🗆 🖽 2

# Check numbers admitted with recent discharge

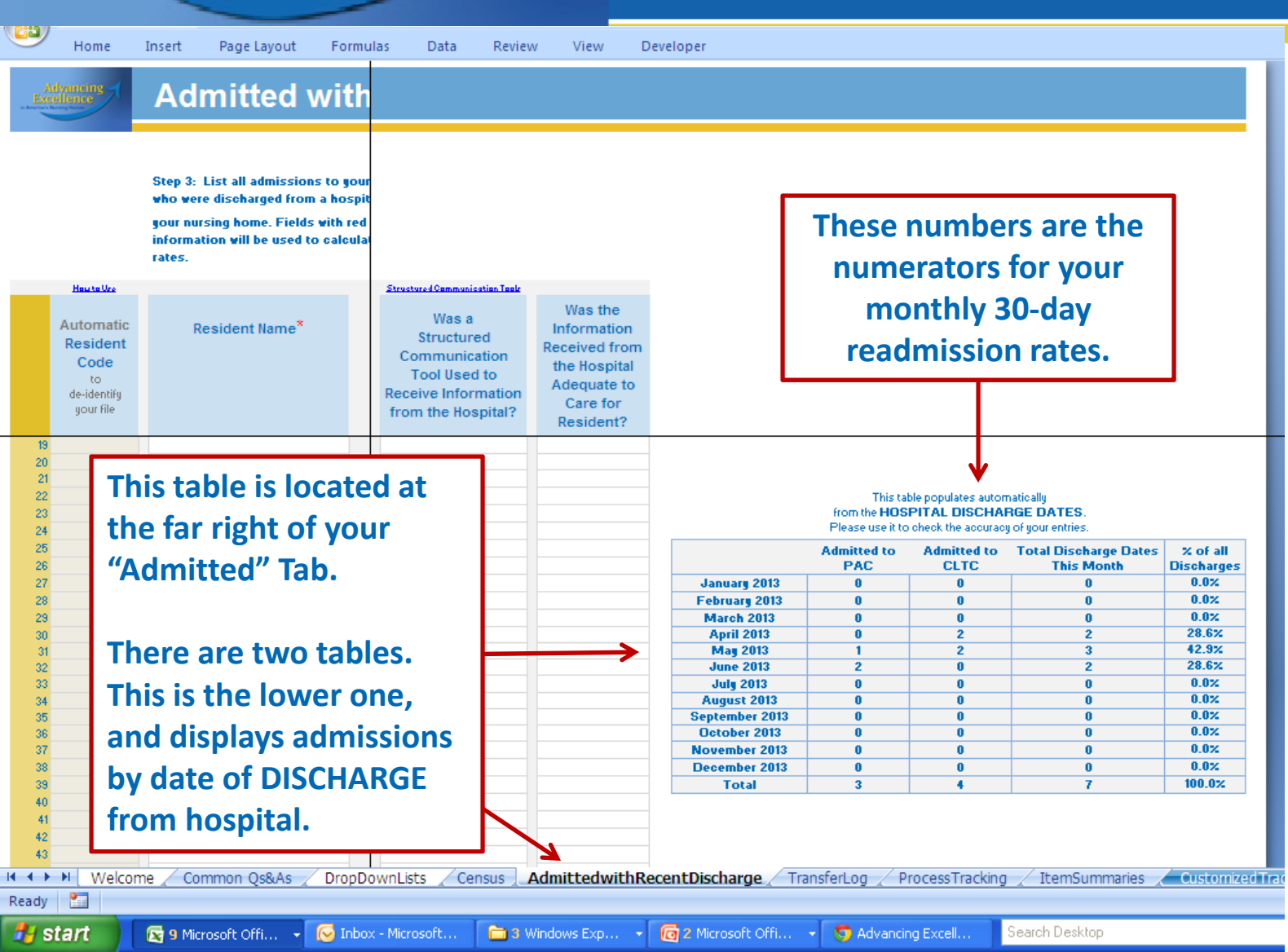

Advancing Excellence

in America's Nursing Homes

|                                                    | Home Ir                                                                                                    | nsert Page Layout Formu                           | las Data Review View Developer                                                 |                                                                                               | termination of the second                            |                      |                                                                                                    |
|----------------------------------------------------|----------------------------------------------------------------------------------------------------|---------------------------------------------------|--------------------------------------------------------------------------------|-----------------------------------------------------------------------------------------------|------------------------------------------------------|----------------------|----------------------------------------------------------------------------------------------------|
| Transfer Log                                       |                                                                                                    |                                                   |                                                                                |                                                                                               |                                                      |                      |                                                                                                    |
| Step 4<br>transfe<br>from ye<br>Include<br>* Red a | : Complete the<br>erred<br>our nursing ho<br>e ONLY transfe<br>asterisk indica                                                                                |                                                   |                                                                                |                                                                                               |                                                      |                      |                                                                                                    |
|                                                    |                                                                                                    | 1                                                 | About this Resident                                                            |                                                                                               |                                                      |                      |                                                                                                    |
|                                                    | How to Use<br>Automatic<br>Resident<br>Code<br>to de-identify<br>your file                                                                                    | Resident Name <sup>*</sup><br>example: Jane Brown | Purpose of Nursing Home Stay*<br>Post-acute Type Care / Chronic Long Term Care | Payment Status at<br>Time of Transfer from<br>Nursing Home to<br>Hospital<br>select from list | Date of Transfer<br>to Hospital*<br>example: 7/21/12 | Outcome of Transfer* | What is an unplanned transfer?<br>Planned<br>or<br>Unplanned*<br>prepopulated: Only<br>record unplanned |
| 1                                                  | r213                                                                                                    | Abel Bova                                         | Post-Acute Type Care (Rehab/Medical Management)                                |                                                                                               | 1/10/13                                              | Admitted, inpatient  | Unplanned                                                                                               |
| 2                                                  | r191                                                                                                    | Alvera Wire                                       | Post-Acute Type Care (Rehab/Medical Management)                                |                                                                                               | 1/10/13                                              | Admitted, inpatient  | Unplanned                                                                                               |
| 3                                                  | r274                                                                                                    | Aurora Noblitt                                    | Chronic Long-term Care                                                         |                                                                                               | 2/8/13                                               | Admitted, inpatient  | Unplanned                                                                                               |
| 4                                                  | r194                                                                                                    | Bryanna Damico                                    | Chronic Long-term Care                                                         |                                                                                               | 2/2/13                                               | Admitted, inpatient  | Unplanned                                                                                               |
| 5                                                  | r203                                                                                                    | Cedric Mcmasters                                  | Chronic Long-term Care                                                         |                                                                                               | 2/3/13                                               | Admitted, inpatient  | Unplanned                                                                                               |
| 6                                                  | r273                                                                                                    | Conception Aden                                   | Chronic Long-term Care                                                         |                                                                                               | 2/1/13                                               | Admitted, inpatient  | Unplanned                                                                                               |
| 7                                                  | r29                                                                                                    | Darius Whitby                                     | Chronic Long-term Care                                                         |                                                                                               | 2/5/13                                               | Admitted, inpatient  | Unplanned                                                                                               |
| 8                                                  | r249                                                                                                    | Donny Mehl                                        | Chronic Long-term Care                                                         |                                                                                               | 2/3/13                                               | Admitted, inpatient  | Unplanned                                                                                               |
| 9                                                  | r219                                                                                                    | Elden Longshore                                   | be 4 required fields are mark                                                  | ad with a rod as                                                                              | storick <sup>3</sup>                                 | Admitted, inpatient  | Unplanned                                                                                               |
| 10                                                 | r223                                                                                                    | Emmett Mcbride                                    | ne 4 required news are marke                                                   | Admitted, inpatient                                                                           | Unplanned                                            |                      |                                                                                                    |
| 11                                                 | r153                                                                                                    | Florine Shock                                     |                                                                                |                                                                                               | 3                                                    | Admitted, inpatient  | Unplanned                                                                                               |
| 12                                                 | F279                                                                                                    | Georgiana Andres                                  | Type in date but use drondov                                                   | vn lists for nam                                                                              | e and                                                | Admitted, inpatient  | Unplanned                                                                                               |
| 13                                                 | 1251                                                                                                    | Glenda Cardella                                   | Type in date, but use dropdov                                                  | ED vicit only                                                                                 | Unplanned                                            |                      |                                                                                                    |
| 14                                                 | r24/                                                                                                    | Ignacio Retnefford                                | status on admi                                                                 | ssion.                                                                                        | 3                                                    | ED visit only        | Unplanned                                                                                               |
| 15                                                 | 1245                                                                                                    | Junca Maitman                                     |                                                                                |                                                                                               | 3                                                    | ED visit only        | Unplanned                                                                                               |
| 10                                                 | 193                                                                                                    | Julianna Weitzman                                 | Chronic Long term C ro                                                         |                                                                                               | 0/15/10                                              | ED visit only        | Unplanned                                                                                               |
| 17                                                 | 11/2                                                                                                    | Surferine weatpine                                |                                                                                |                                                                                               | 2/10/13                                              | ED visit only        |                                                                                                    |
| • • •                                              | Census / Admitted with Recent Discharge TransferLog / Process Tracking / Item Summaries / Customized Tracking / Customized Item Summaries / January 2013 / Fe |                                                   |                                                                                |                                                                                               |                                                      |                      |                                                                                                    |
| Ready                                              |                                                                                                    |                                                   |                                                                                |                                                                                               | Average: 11-                                         | Average: 114.2470101 | Count: 11263 Sum: 496746                                                                                |

### There are two tables on each monthly tab. For now, we just want to check the numbers – numerators and denominators – on the lower table.

| Numerators and Denominators                                                                                                    |                                                 |     |     |  |  |  |  |  |
|----------------------------------------------------------------------------------------------------|-------------------------------------------------|-----|-----|--|--|--|--|--|
| Status at Time of Admission from Hospital                                                                                                |                                                 |     |     |  |  |  |  |  |
| Post-Acute Care Chronic Long Term Care All Resider                                                                                       |                                                 |     |     |  |  |  |  |  |
| Number of Residents with Date of Discharge<br>from Hospital in This Month                                                                | 2                                               | 0   | 2   |  |  |  |  |  |
| Number of Residents Discharged from<br>Hospital this Month Who were Readmitted<br>to Hospital within 30 Days of the Date of<br>Discharge | 0                                               | n/a | 0   |  |  |  |  |  |
|                                                                                                    | Purpose of Stay at Time of Transfer to Hospital |     |     |  |  |  |  |  |
| Post-Acute Care Chronic Long Term Care All Residents                                                                                     |                                                 |     |     |  |  |  |  |  |
| Resident Days This Month<br>Your ADC x the number of days in the month                                                                   | 0                                               | 0   | 0   |  |  |  |  |  |
| Number of Transfers* Resulting in<br>Inpatient Admission to the Hospital                                                                 | n/a                                             | n/a | n/a |  |  |  |  |  |
| Number of Transfers* Resulting in<br>Emergency Department Visit Only                                                                     | n/a                                             | n/a | n/a |  |  |  |  |  |
| Number of Transfers* Resulting in<br>Observation Stay                                                                                    | n/a                                             | n/a | n/a |  |  |  |  |  |

\* Unplanned transfers only

CustomizedItemSummaries

🖌 January 2013 🖌 February 2013 🖌 March 2013 🖌 April 2013 🖌 May 2013 📌 June\_2013 🖌 July 2013 🖌 /

Monthly outcome data are on individual tabs to the far right of the workbook. Use these arrow buttons to scroll across tabs until you can see them.

You will be checking numbers in both the June and July tabs.

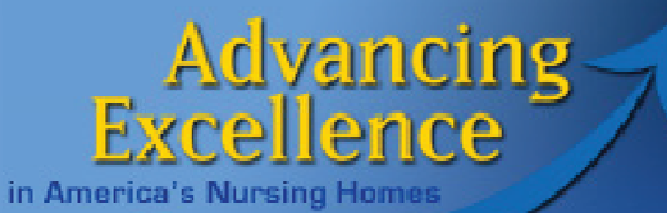

# The Tracking Tool

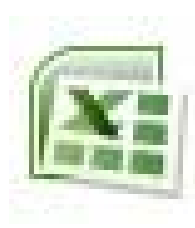

#### AE\_SafelyReduceHospitalizationsTrackingTool.xls

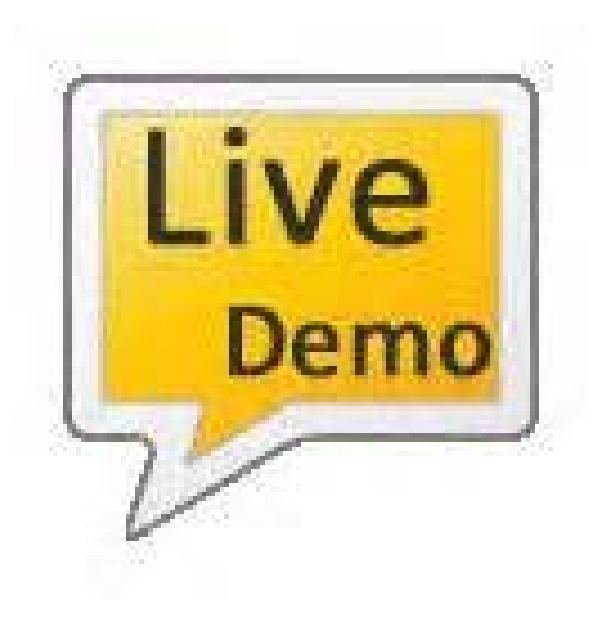

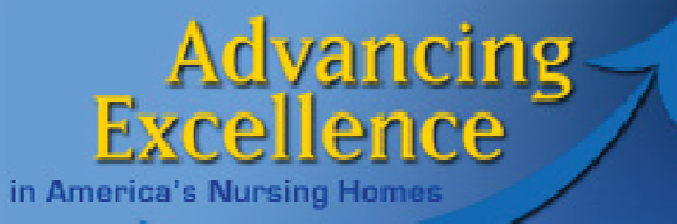

### help@nhqualitycampaign.org

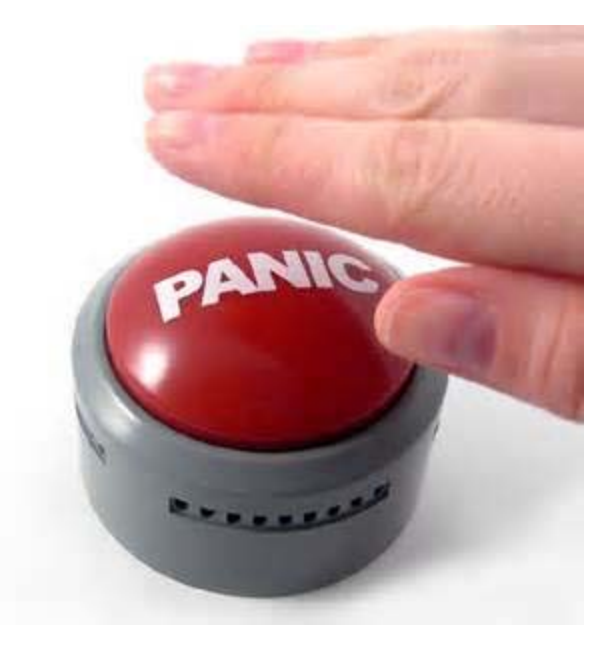

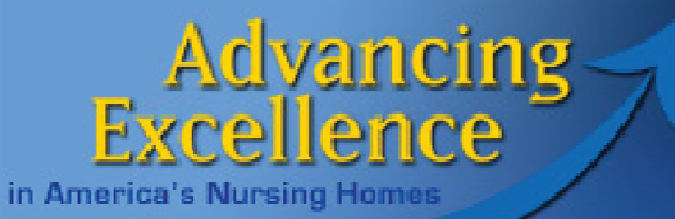

### Resources

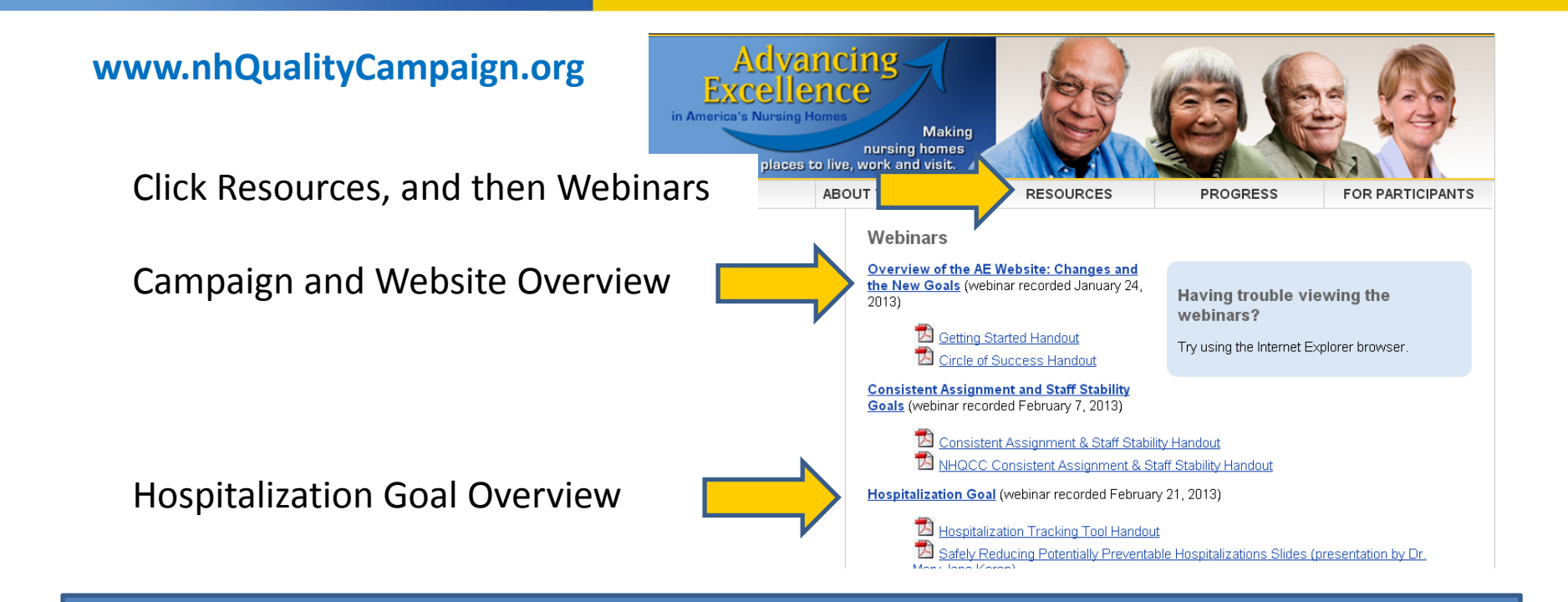

Carol J. Scott Field Operations Manager Advancing Excellence <u>cscott@leadingage.org</u> 816-830-0094 Adrienne Mihelic, PhD Advancing Excellence HelpDesk CFMC <u>help@nhqualitycampaign.org</u>

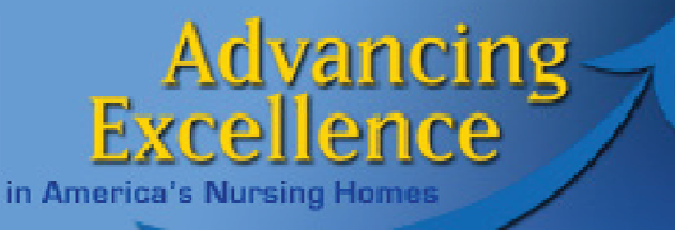

# Thank You For making our nursing homes better places to live, work, and visit!